- 1- Connectez vous sur le site de télé enseignement de l'université de Médéa
- 2- Suivez les étapes mentionnées ci-dessous

| ← → C                                                            |                               |
|------------------------------------------------------------------|-------------------------------|
| 🍽 Gmail 💿 YouTube Ҟ Maps 🔯 Traduire 📙 bim                        |                               |
| ≡                                                                | Non conne                     |
|                                                                  | Rechercher des cours Q        |
| <ul> <li>Faculté de technologie</li> </ul>                       |                               |
| <ul> <li>Département Tronc commun en Technologie (ST)</li> </ul> | ) 2                           |
| 1ère Année ST (L1)                                               |                               |
| ✓ 2ème Année ST (L2) 3                                           |                               |
| Automatique L2                                                   | 4 choisissez votre spécialité |
| Electromécanique L2                                              |                               |
| ▼ Electronique L2                                                |                               |
| Semestre 1                                                       |                               |
| ▼ Semestre 2                                                     | 5                             |
| Méthodes numériques (TP) S2                                      |                               |

| ← → C 🔒 moodle.univ-medea.dz/course/index.php              | G 🖻 1                    |
|------------------------------------------------------------|--------------------------|
| M Gmail 💶 YouTube 🕂 Maps 🍇 Traduire 📃 bim                  |                          |
|                                                            | Non connecté. (Connexion |
| Mesures électriques et électronique (Cours)                |                          |
| Electronique Fondamentale 2                                |                          |
| Element de physique des composants électronique (Cours/TD) |                          |
| Logique combinatoire et séquentielle                       |                          |
| Mesures électriques et électroniques                       |                          |
| Méthodes numériques                                        |                          |
| Techniques d'expression et de communication 6              |                          |
| Technologie des Composants                                 |                          |
| Théorie du signal                                          |                          |
| TP Analyse numérique                                       |                          |
| Electrotechnique L2                                        |                          |
| ➢ Génie civil L2                                           |                          |
| https://moodle.univ-medea.dz/course/view.php?id=2403       |                          |
|                                                            |                          |
| ← → C                                                      | G 🕶 🖻 🖈 生 🖬 🕕 (E         |

|                                                                                                    | Non connecté.                                                                                                    |
|----------------------------------------------------------------------------------------------------|----------------------------------------------------------------------------------------------------|
| <b>E-Learníng</b><br>Univesity Of Médéa                                                                                                    |                                                                                                    |
| ك.الأداب ◄ ك.ع.الإقصادية ◄ Formation F.Technologie                                                                                                    | <ul> <li>۲۰ الحقوق - ۵. الإنسانية - ۲۰ الح.</li> </ul>                                                                                                    |
| Connectez-vous à votre compte                                                                                                    |                                                                                                    |
| Nom d'utilisateur 🛔 Mot de passe 🔒                                                                                                    |                                                                                                    |
| CONNEXION         Nom d'utilisateur ou mot de passe oublié ?         © Se souvenir du nom d'utilisateur         CONNEXION ANONYME         Se connecter au moyen du compte :         NEXTCLOUD | 7 choisissez connexion anonyme                                                                                                    |
|                                                                                                    | E-Learning<br>Univesity Of Médéa<br>Formation F.Technologie F.Sciences مالاتاني عام بالاتحالي<br>Connectez-vous à votre compte<br>Nom d'utilisateur Mot de passe<br>Mot de passe<br>Mot de passe<br>Mot de passe<br>CONNEXION<br>Nom d'utilisateur ou mot de passe oublié ? • Se souvenir du nom d'utilisateur<br>CONNEXION<br>Nom d'utilisateur ou mot de passe oublié ? • Se souvenir du nom d'utilisateur<br>CONNEXION ANONYME<br>Se connecter au moyen du compte :<br>NEXTCLOUD |

| ← → C                                                                      | se/view.php?id=2403                                                                                                    |                                                                                                    |                  | G 🖻 🕁                                               |
|----------------------------------------------------------------------------|----------------------------------------------------------------------------------------------------|----------------------------------------------------------------------------------------------------|------------------|-----------------------------------------------------|
| M Gmail 💶 YouTube 🛃 Maps 🔩 Traduire                                        | 📙 bim                                                                                                    |                                                                                                    |                  |                                                     |
| ×                                                                          |                                                                                                    |                                                                                                    | Vous             | êtes connecté anonymement (Connexion)               |
| <ul> <li>★ TEC III ELN</li> <li>★ Accueil</li> <li>☆ Calendrier</li> </ul> | Cours de techniques d'expression                                                                                                    | 2ème Année Electronique                                                                                                   |                  |                                                     |
|                                                                            | Mes chers étudiants si vous avez quoi                                                                                                    | i que se soit communiquez par chat                                                                                        |                  |                                                     |
|                                                                            | <ul> <li>Lien pour la séance en vidéoconf</li> <li>MARQUER COMME TERMINÉ</li> <li>Vous êtes invité à participer à une réur<br/>Séance 1 : TEC</li> </ul> | férence<br>nion Teams I                                                                                                   |                  | 8 copiez le lien mentionné dans<br>la case suivante |
|                                                                            | https://teams.live.com/meet/9436591<br>Appuyez sur le lien ou collez-le dans r                                                                           | Copier<br>Copier le lien vers le texte en surbrillance<br>Accéder à https://teams.live.com/meet/9436591522265<br>Imprimer | Ctrl+C<br>Ctrl+P |                                                     |
|                                                                            | Chapitre 1                                                                                                    | Traduire en français<br>Inspecter                                                                                         |                  |                                                     |
|                                                                            | MARQUER COMME TERMINÉ                                                                                                    |                                                                                                    |                  | -                                                   |
| $\leftarrow$ $\rightarrow$ C 🔹 https://teams.live.com                      | n/meet/9436591522265                                                                                                    | 9- collez le lien sur votre navi                                                                                          | gateur           |                                                     |
| M Gmail 🖸 🤹 Rejoindre la conversa                                          | tion - https://teams.live.com/meet/943659152                                                                                                    | 22265                                                                                                    |                  |                                                     |

Q https://teams.live.com/meet/9436591522265 - Recherche Google

| Google     |                  |                  |               |                    |  |  |  |
|------------|------------------|------------------|---------------|--------------------|--|--|--|
| Q Effectue | ez une recherche | sur Google ou sa | isissez une l | JRL 🌷              |  |  |  |
| •          | 0                |                  | ٢             | M                  |  |  |  |
| Courrier   | Facebook         | (119) YouTube    | Télé          | Gmail              |  |  |  |
| Autodesk   | Cours particu    | Pôle emploi      | Gmail         | +<br>Ajouter un ra |  |  |  |

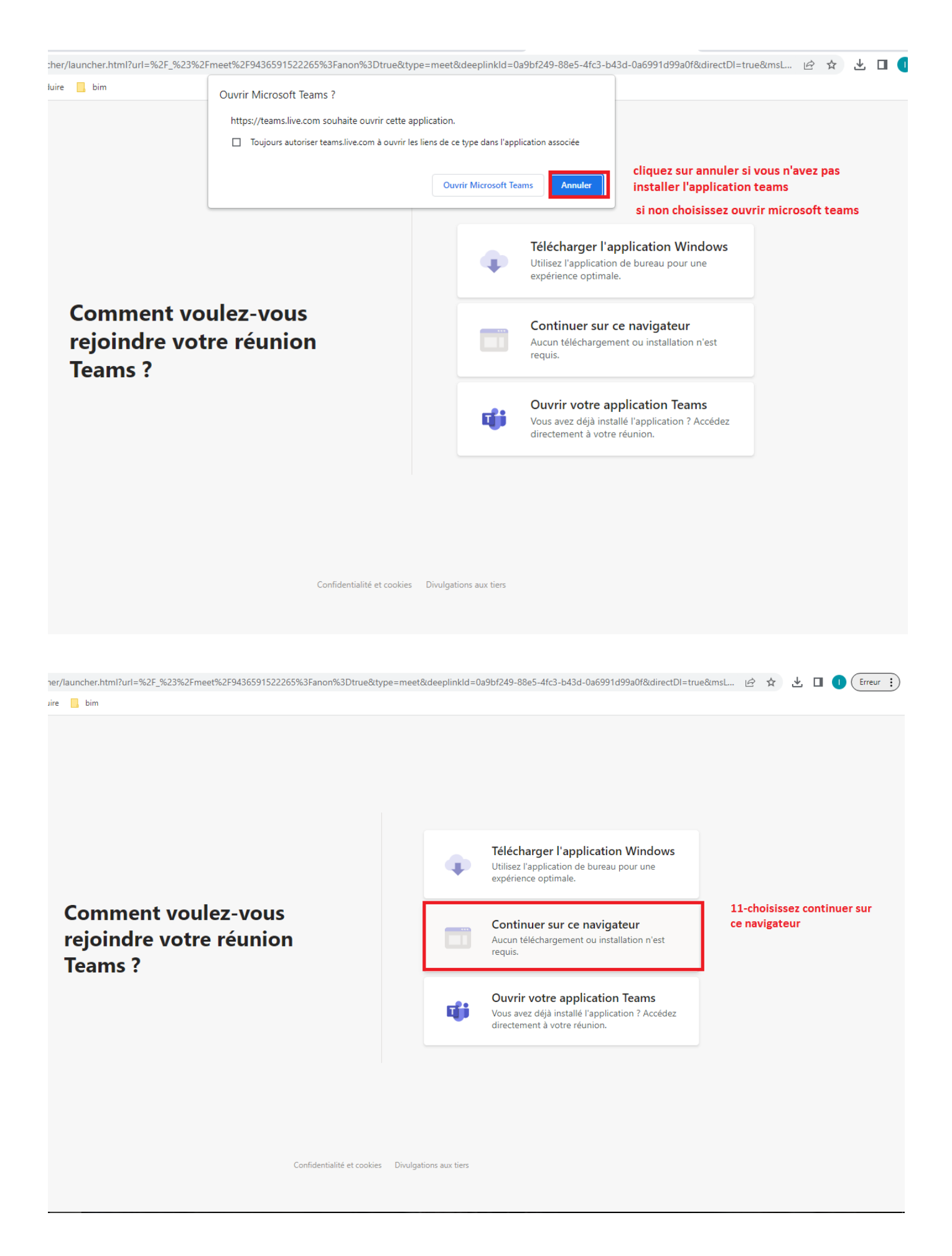

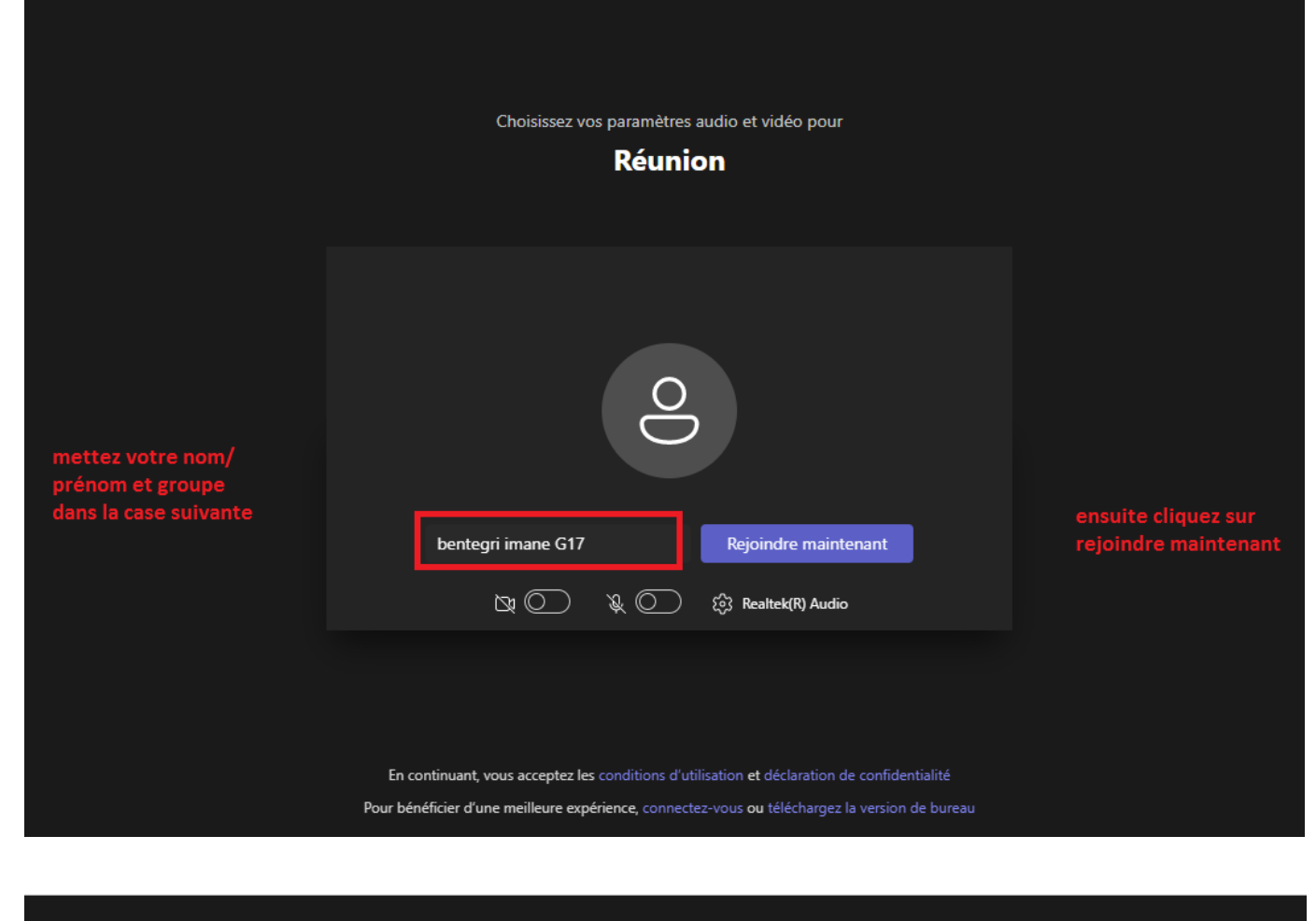

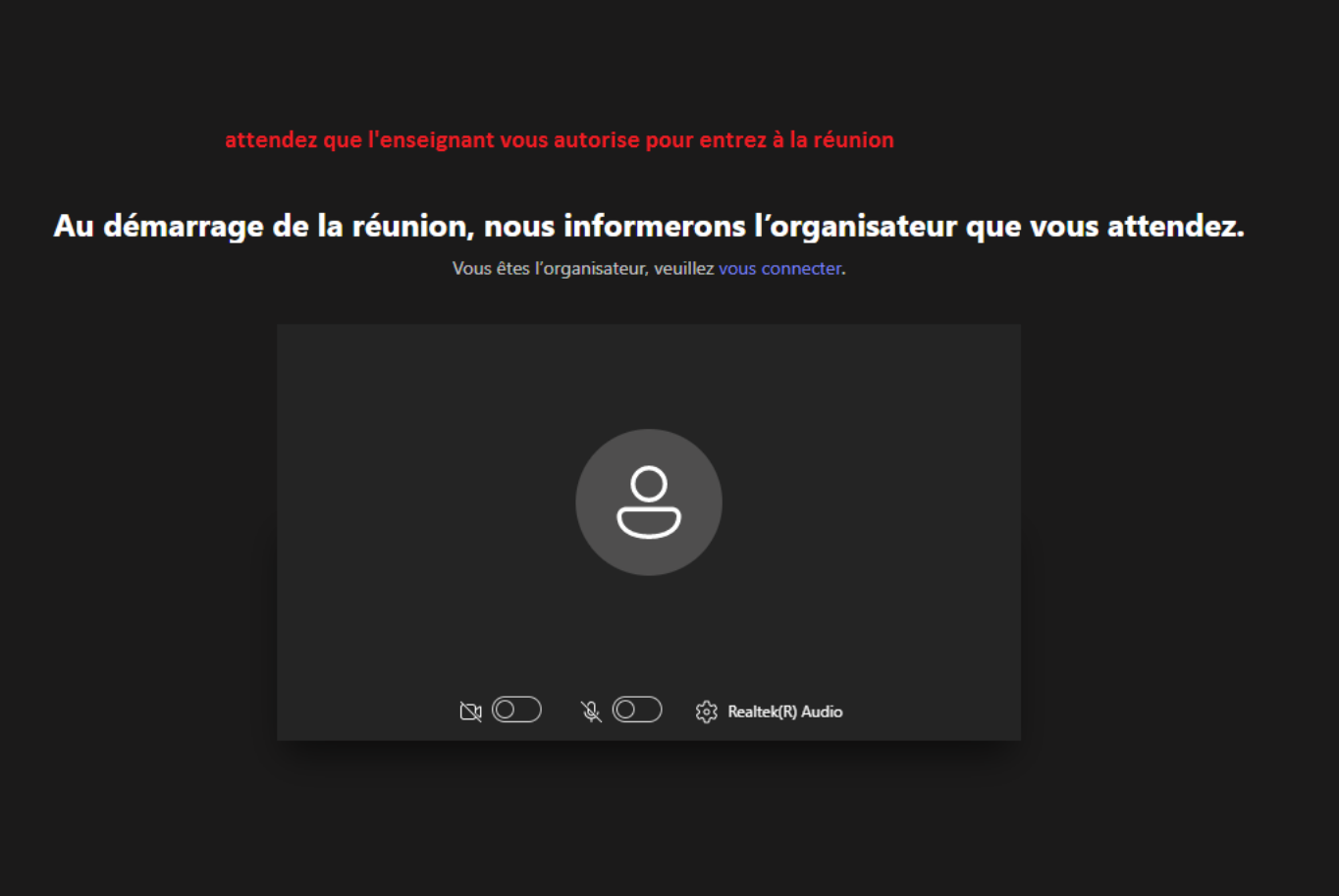